# Filtragem de bits ATT com exemplo de configuração do conjunto de filtros CLNS

## Contents

Introduction Prerequisites Requirements Componentes Utilizados Configurar Diagrama de Rede Requirements Comportamento padrão Configuração de roteamento CLNS Verificação CLNS Configuração de filtragem de bits ATT Verificar Troubleshoot

## Introduction

Este documento fornece um exemplo de configuração para filtrar o bit de conexão (bit ATT). Quando você usa o IS-IS (Intermediate System-to-Intermediate System) como protocolo de roteamento em uma rede, o roteador de Nível 1 (L1)/Nível 2 (L2) (R2) define o bit ATT em seus LSPs (Link State Packets) de L1. Um roteador L1/L2 define o bit ATT automaticamente. A finalidade de um bit ATT é realizar o roteamento entre áreas. Quando um roteador L1/L2 está conectado a mais de uma área, ele define o bit ATT em seu LSP L1. Se existirem vários roteadores L1/L2, os roteadores em L1 escolherão o roteador L1/L2 mais próximo.

Em alguns casos, pode não ser desejável que um roteador L1/L2 sempre defina o bit ATT. Por exemplo, na topologia mostrada na seção Diagrama de Rede, R2 é o roteador L1/L2. Ele forma uma adjacência de L2 com duas áreas diferentes - 49.0003 e 49.0004. Como mostrado, há uma conexão com um ISP somente na área 49.0003. Você não deseja que R2 defina o bit ATT em seus LSPs L1 quando a conexão com a área 49.0003 estiver inativa. O comportamento padrão é que o R2 continua a definir o bit ATT mesmo quando perde a conexão com a área 49.0003. Isso ocorre porque ele ainda é um roteador L1/L2 e tem peering com mais de uma área. Este documento fornece um exemplo de configuração de como filtrar um roteador L1/L2 (R2) da configuração do bit ATT em seus LSPs L1.

**Note**: Para comunicação entre 49.0001 e 49.0004, você precisa redistribuir rotas L2 no domínio L1 na ausência de um bit ATT.

## Prerequisites

#### Requirements

A Cisco recomenda que você tenha conhecimento do IS-IS. O roteamento CLNS (Connectionless Network Service) deve ser ativado globalmente e nas interfaces necessárias. Você usará o conjunto de filtros CLNS e, portanto, o roteamento CLNS deve ser ativado.

#### **Componentes Utilizados**

Este documento não se restringe a versões de software e hardware específicas.

The information in this document was created from the devices in a specific lab environment. All of the devices used in this document started with a cleared (default) configuration. If your network is live, make sure that you understand the potential impact of any command.

## Configurar

#### Diagrama de Rede

Uma topologia simples é mostrada aqui. O requisito é que você não precisa de um roteador L1/L2 (R2) para definir o bit ATT quando a conexão com a área 49.0003 for desativada.

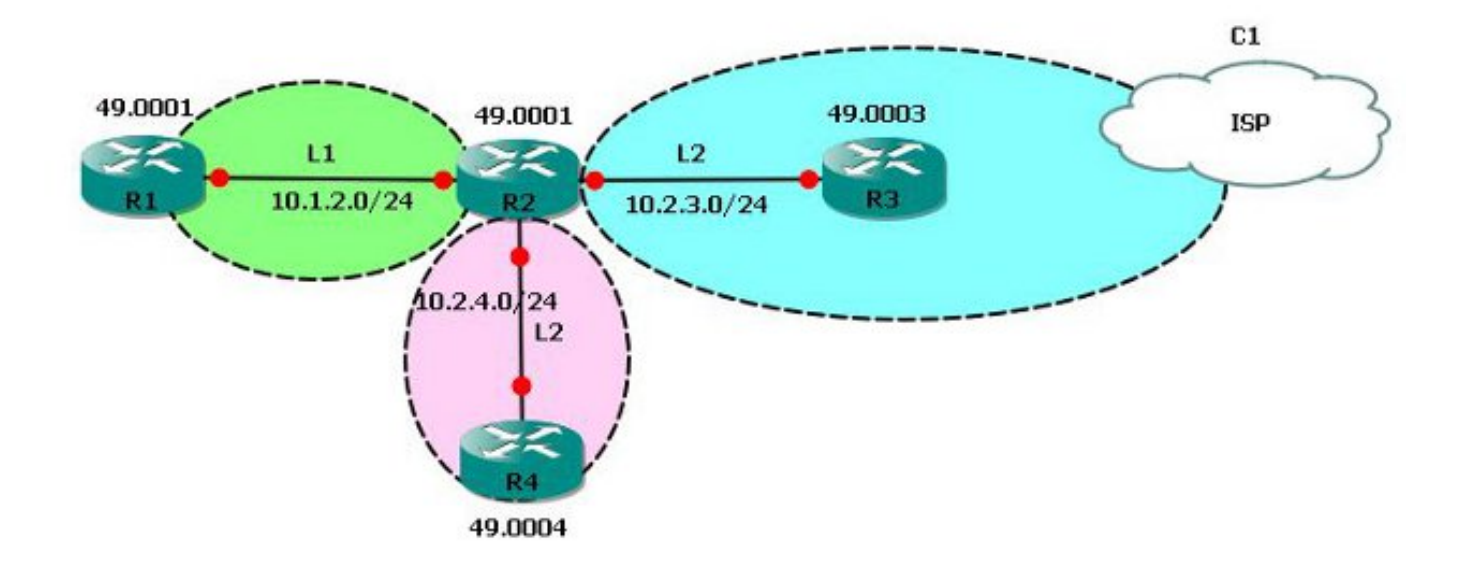

### Requirements

O IS-IS básico já está configurado de acordo com a topologia. O requisito de rede é que o R2 não deve mais definir o bit ATT em seu banco de dados L1 se ele não souber sobre o 49.0003 (a área de backbone).

#### Comportamento padrão

R2 é o roteador L1/L2 e tem peering com vários roteadores de área.

| R2# <b>show isis</b> : | neighbo | ors        |                |             |          |               |              |         |
|------------------------|---------|------------|----------------|-------------|----------|---------------|--------------|---------|
| Tag 1:                 |         |            |                |             |          |               |              |         |
| System Id              | Туре    | Interface  | IP Address     | State       | Holdtime | Circuit Id    |              |         |
| R1                     | L1      | Et0/0      | 10.1.2.1       | UP          | 29       | R2.01         |              |         |
| R3                     | L2      | Et0/1      | 10.2.3.3       | UP          | 7        | R3.01         |              |         |
| R4                     | L2      | Et0/2      | 10.2.4.4       | UP          | 9        | R4.01         |              |         |
| Na topologia,          | como    | R2 é o rot | eador L1/L2, e | le define d | bit ATT  | e fornece uma | a rota padrã | io para |
| R1 (área 49.0          | 0001).  |            |                |             |          |               | -            | -       |

Isso pode ser visto no banco de dados L1 de R2.

| R2#show isis database level-1 |                |              |              |                           |  |  |  |  |  |
|-------------------------------|----------------|--------------|--------------|---------------------------|--|--|--|--|--|
| Tag 1:                        |                |              |              |                           |  |  |  |  |  |
| IS-IS Level-1 Link St         | tate Database: |              |              |                           |  |  |  |  |  |
| LSPID                         | LSP Seq Num    | LSP Checksum | LSP Holdtime | ATT/P/OL                  |  |  |  |  |  |
| R1.00-00                      | 0x000000D      | 0x99B7       | 1178         | 0/0/0                     |  |  |  |  |  |
| R2.00-00                      | * 0x0000016    | 0x3274       | 1190         | <b>1/0/0</b> <<<<< ATTach |  |  |  |  |  |
| bit Set.                      |                |              |              |                           |  |  |  |  |  |
| R2.01-00                      | * 0x0000008    | 0xE4BF       | 1181         | 0/0/0                     |  |  |  |  |  |

Se a interface entre R2 e R3 estiver fechada, o R2 não tem uma conexão com a área de backbone e, portanto, não deve anunciar o bit ATT em seu banco de dados LSP L1 conforme nosso requisito.

!
R2(config)#int eth 0/1
R2(config-if)#shutdown
!

Depois que a interface em direção a R3 (Eth0/1) é fechada, ela não é mais correspondente a R3.

| R2#show isis neighbors |      |      |           |            |       |          |            |  |  |
|------------------------|------|------|-----------|------------|-------|----------|------------|--|--|
| Tag 1:                 |      |      |           |            |       |          |            |  |  |
| System                 | Id 7 | Гуре | Interface | IP Address | State | Holdtime | Circuit Id |  |  |
| R1                     |      | L1   | Et0/0     | 10.1.2.1   | UP    | 21       | R2.01      |  |  |
| R4                     |      | L2   | Et0/2     | 10.2.4.4   | UP    | 9        | R4.01      |  |  |

No entanto, R2 ainda anuncia o bit ATT e R1 ainda recebe uma rota padrão via R2. Isso não é desejável nessa topologia de rede.

| R2#show isis database level-1      |             |              |              |          |            |  |  |  |  |
|------------------------------------|-------------|--------------|--------------|----------|------------|--|--|--|--|
| Tag 1:                             |             |              |              |          |            |  |  |  |  |
| IS-IS Level-1 Link State Database: |             |              |              |          |            |  |  |  |  |
| LSPID                              | LSP Seq Num | LSP Checksum | LSP Holdtime | ATT/P/OL |            |  |  |  |  |
| R1.00-00                           | 0x000000D   | 0x99B7       | 974          | 0/0/0    |            |  |  |  |  |
| R2.00-00                           | * 0x0000017 | 0x76D5       | 1188         | 1/0/0    | <<< ATTach |  |  |  |  |
| bit still set !                    |             |              |              |          |            |  |  |  |  |
| R2.01-00                           | * 0x0000008 | 0xE4BF       | 977          | 0/0/0    |            |  |  |  |  |

R1#show ip route 0.0.0.0

Routing entry for 0.0.0.0/0, supernet Known via **"isis"**, distance 115, metric 10, candidate default path, type level-1

```
Redistributing via isis 1
Last update from 10.1.2.2 on Ethernet0/0, 00:29:20 ago
Routing Descriptor Blocks:
* 10.1.2.2, from 10.2.4.2, 00:29:20 ago, via Ethernet0/0
        Route metric is 10, traffic share count is 1
```

Como mostrado nos exemplos anteriores, o comportamento padrão é indesejável em relação aos requisitos de rede. Ative novamente a interface Eth0/1 em R2 (conexão com R3). Aqui é quando você pode usar a filtragem de bits ATT IS-IS com o conjunto de recursos CLNS.

#### Configuração de roteamento CLNS

Para configurar o roteamento CLNS, faça o seguinte:

1. Ative o roteamento CLNS globalmente:

```
R1(config)#clns routing
R2(config)#clns routing
R3(config)#clns routing
R4(config)#clns routing
!
```

2. Ative o roteamento CLNS em todas as interfaces habilitadas para IS-IS. R1(config-if)#clns router isis 1 <<< Here, 1 is the IS-IS tag.

#### Verificação CLNS

Quando o CLNS estiver configurado, verifique se R2 aprende sobre a rota CLNS.

```
R2#show clns route
C 49.0001.0000.0000.2222.00 [1/0], Local IS-IS NET
C 49.0001 [2/0], Local IS-IS Area
i 49.0003 [110/10]
    via R3, Ethernet0/1
i 49.0004 [110/10]
    via R4, Ethernet0/2
```

#### Configuração de filtragem de bits ATT

Para configurar a filtragem de bits ATT, faça o seguinte:

1. Crie o conjunto de filtros CLNS.

```
:
clns filter-set ATT-BIT permit 49.0003
!
2. Crie o mapa de rotas.
!
route-map ATT permit 10
match clns address ATT-BIT
!
3. Configure o mapa de rota no processo IS-IS em R2.
!router isis 1
```

```
set-attached-bit route-map ATT
!
```

## Verificar

Use esta seção para confirmar se a sua configuração funciona corretamente.

A <u>ferramenta Output Interpreter (exclusiva para clientes registrados) é compatível com alguns</u> <u>comandos de exibição.</u>. Use a ferramenta Output Interpreter para visualizar uma análise do resultado gerado pelo comando show..

Com essa configuração em vigor, o roteador L1/L2 R2 NÃO deve definir o bit ATT no banco de dados L1 se a rota CLNS para 49.0003 for perdida.

Quando há conectividade com o backbone, a rota CLNS para 49.0002 existe em R2.

R2#show clns route 49.0003
Routing entry for 49.0003
Known via "isis 1", distance 110, metric 10, Dynamic Entry
Routing Descriptor Blocks:
via R3, Ethernet0/1
isis 1, route metric is 10, route version is 22

Como a rota CLNS existe, R2 deve definir o bit ATT:

#### R2#show isis database level-1 Tag 1: IS-IS Level-1 Link State Database: LSPID LSP Seq Num LSP Checksum LSP Holdtime ATT/P/OL R1.00-00 0x000000B 0x9DB5 815 0/0/0 \* 0x00000012 0x3A70 954 R2.00-00 1/0/0 \* 0x0000007 0xE6BE 950 R2.01-00 0/0/0 0x0000003 0x7201 R4.00-00 0 (756) 0/0/0 0x0000002 0x6D06 0 (676) R4.01-00 0/0/0

Desligue a interface entre R2 e R3.

#### R2#show clns route 49.0002

Routing entry for 49.0002

Known via "isis 1", distance 110, metric 10, Dynamic Entry

Routing Descriptor Blocks:

via R3, Ethernet0/1, (Interface down), (Adjacency down) <<<<<< Interface goes Down

is is 1, route metric is 10, route version is 23  $({\tt Aging \ out: \ 23/24}) \quad <<<$  The route is aging out

Após o tempo limite, a rota não existe na tabela de roteamento CLNS.

R2#**show clns route 49.0002** R2# Verifique o banco de dados em R2.

| R2#show isis database 11                 |    |                                       |                                     |       |                     |      |                 |       |            |
|------------------------------------------|----|---------------------------------------|-------------------------------------|-------|---------------------|------|-----------------|-------|------------|
| Tag 1:                                   |    |                                       |                                     |       |                     |      |                 |       |            |
| IS-IS Level-1 Link                       | St | ate Database:                         |                                     |       |                     |      |                 |       |            |
| LSPID                                    |    | LSP Seq Num                           | LSP Checksum                        | LSP   | Holdtime            | ATT  | P/OL            |       |            |
| R2.00-00<br>bit not set.                 | *  | 0x00000017                            | 0xD6A7                              |       | 1133                |      | 0/0/0           | <<<<  | АТТ        |
| R2.01-00                                 | *  | 0x0000000E                            | 0x79C9                              |       | 901                 |      | 0/0/0           |       |            |
| R1.00-00<br>Como visto no bano<br>L1/L2. | 0  | <sup>0x00000010</sup><br>de dados, R2 | <sup>0xF74D</sup><br>2 não define o | bit A | 592<br>ATT mesmo qu | e ai | 0/0/0<br>nda se | ja um | ı roteador |

R1**#show ip route 0.0.0.0** % Network not in table

Essa é uma maneira pela qual você pode filtrar o bit ATT de acordo com os requisitos.

## Troubleshoot

Atualmente, não existem informações disponíveis específicas sobre Troubleshooting para esta configuração.